## Gültig für Steuerplatine 10013404

Zielgruppe dieser Montageanleitung ist ausgebildetes Fachpersonal, das mit der technischen Funktion und dem Betrieb des Gerätes vertraut ist.

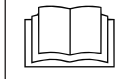

Installationsanleitung des Gerätes lesen und Sicherheitshinweise beachten.

## Sicherheitshinweise

### Organisatorische Maßnahmen

## Sach- und Personenschaden durch fehlende organisatorische Maßnahmen

• Der Tätigkeit angemessene Werkstattausrüstung und Schutzausrüstung verwenden.

## Gefahr durch elektrischen Schlag an spannungsführenden Teilen.

- Vor Arbeiten an der Elektroanlage, Gerät ausschalten, Elektroanlage spannungslos schalten und gegen Wiedereinschalten sichern. Spannungsfreiheit feststellen.
- Nur spannungsisoliertes Werkzeug verwenden.

## Vor Austausch prüfen

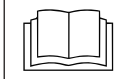

Fehlersuche anhand der Serviceanleitung durchführen.

## Ablauf der Arbeiten

- Nur bei Geräten mit Touch Bedienpanel :Daten sichern sofern Zugang zum Servicemenü möglich
- Nur bei Geräten mit Touch Bedienpanel: Eigene Garprogramme auf USB-Stick exportieren
- Bedienpanel demontieren
- Nur bei Geräten mit Touch Bedienpanel: SD-Karte auf das neue Bedienpanel übernehmen
- Bedienfolie anbringen
- Software Update
- Nur bei Geräten mit Touch Bedienpanel: Daten wiederherstellen
- Nur bei Geräten mit Touch Bedienpanel: OEM Einstellungen laden und Kochbuch auswählen (Option)

## Gerät mit Touch Bedienpanel

## **USB-Stick vorbereiten**

### Voraussetzung

- $\rightarrow$  USB-Stick.
  - → Maximale Größe 32 GB.
  - → Formatierung FAT (Standard).
  - → Der Datenträger sollte möglichst leer sein.
- → Aktuelles Software-Update und Zusatzinhalte
  - → Das Update steht auf der Website vom Hersteller zur Verfügung.

#### INFO

Die Zusatzinhalte enthalten Sounddateien und Grafiken. Diese müssen nach dem Austausch vom Bedienpanel installiert werden.

### **USB-Stick vorbereiten**

- → Heruntergeladene Datei "help\_additional\_mp.zip" öffnen und entpacken. In der Regel befindet sich der entpackte Ordner im gleichen Verzeichnis wie der zuvor komprimierte.
- → Entpackte Ordner "MMIUpdate", "MMIContent" und "FCImport" in das Hauptverzeichnis vom USB-Stick kopieren. Inhalt und Ordnerstruktur dürfen nicht verändert werden.

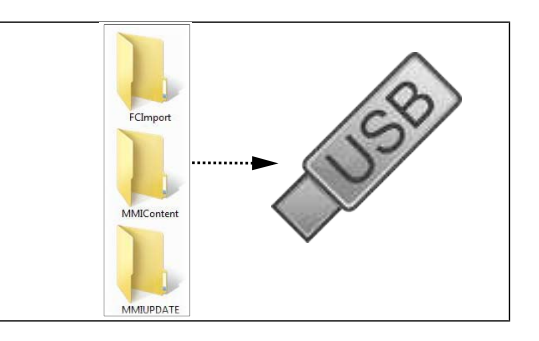

## Einstellmenü und Servicemenü aufrufen

Der Austausch erfordert den Zugang zum Einstellmenü Grundeinstellungen.

## Einstellmenü aufrufen

- → Gerät einschalten.
- → Taste "Gerätefunktionen" antippen.
  - → Anzeige von Menü Gerätefunktionen.
- → Feld "Einstellungen" antippen.
  - → Anzeige von Fenster PIN.

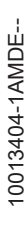

- → Passwort "111" eingeben und Taste Bestätigung antippen.
  - → Anzeige von Menü Geräteinstellungen.

## Servicemenü aufrufen

- → Gerät einschalten.
- → Taste "Gerätefunktionen" antippen.

→ Anzeige von Menü Gerätefunktionen.

- $\rightarrow$  Feld "Einstellungen" antippen.
  - → Anzeige von Fenster PIN.
- → Passwort "1967" eingeben und Taste Bestätigung antippen.
  - → Anzeige vom Servicemenü.

## **Daten sichern**

Backupfunktion von Parametern (zum Beispiel Kundeneinstellungen, Kalibrierwerte). Speicherung der Daten auf der internen SD-Karte sowie USB-Stick (falls eingesteckt).

- 1. Servicemenü gemäß Beschreibung aufrufen.
- 2. Feld "Daten sichern" antippen.
- 3. Feld Bestätigung antippen.
  - → Sicherung der Daten auf der SD Karte.
  - → Abschließend erscheint eine Bestätigung auf dem Touchscreen.
- 4. Feld "OK" antippen.

## Gerät mit Classic Bedienpanel

## **USB-Stick vorbereiten**

## Voraussetzung

- → USB-Stick.
  - → Maximale Größe 32 GB.
  - → Formatierung FAT32 (Standard) oder FAT.
  - → Der Datenträger sollte möglichst leer sein.
- → Aktuelles Software-Update.
  - → Das Update wird als gepackte .ZIP-Datei bereitgestellt.

### **USB-Stick vorbereiten**

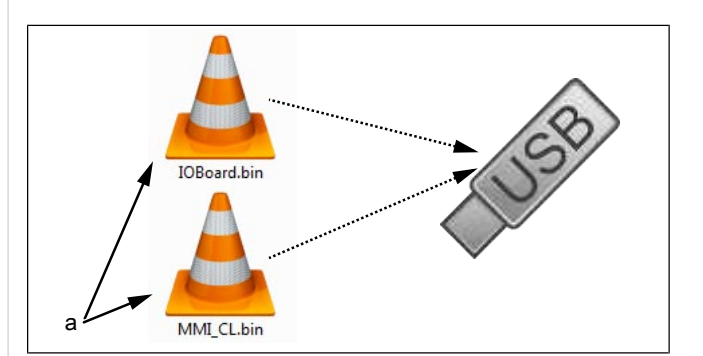

- a Update-Dateien
- → Heruntergeladene .ZIP-Datei öffnen und entpacken. In der Regel befinden sich die entpackten Dateien im gleichen Verzeichnis wie der zuvor komprimierte Ordner.
- → **Beide** Update-Dateien direkt auf den USB-Stick kopieren.
  - → Das Update besteht immer aus zwei Dateien.
  - → Die Dateien haben die Endung ".bin".
  - → Datei 1: "IOBoard.bin".
  - → Datei 2: "MMI\_CL.bin".

#### **INFO**

Es müssen immer beide Dateien auf dem USB-Stick vorhanden sein, da sonst kein Update möglich ist.

## Einstellmenü aufrufen

Der Austausch erfordert den Zugang zum Einstellmenü Grundeinstellungen.

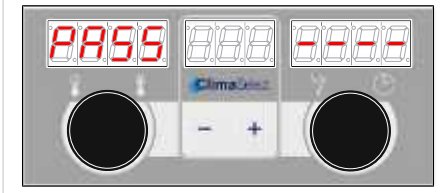

- → Gerät einschalten "I"
- → Bedienknebel Auswahl auf Symbol Einstellungen drehen.
- → Taste "START STOP" drücken.
  - → Linke Anzeige zeigt "PASS" an.
  - → Rechte Anzeige zeigt "----" an.
- → Rechten Drehknopf drehen und Passwort "111" auswählen.
- → Taste "START STOP" drücken.
- → Einsprung in das Menü Grundeinstellungen.

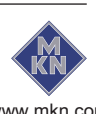

10013404-1AMDE-

## Gerät öffnen

Gerät gemäß Serviceanleitung öffnen. Die Position der Steuerplatine variiert je nach Gerätetyp.

| Gerätetyp                       | Zugang Steuerplatine                      |
|---------------------------------|-------------------------------------------|
| 623, 610                        | Über Gerätedeckel                         |
| TKE 610 Team                    | Über Installationsfach                    |
| 615, 620, 115, 120, 215,<br>220 | Über linke Seitenwand<br>bzw. Bedienpanel |
| DKE Team                        | Über linke Seitenwand<br>bzw. Bedienpanel |

## Übersicht

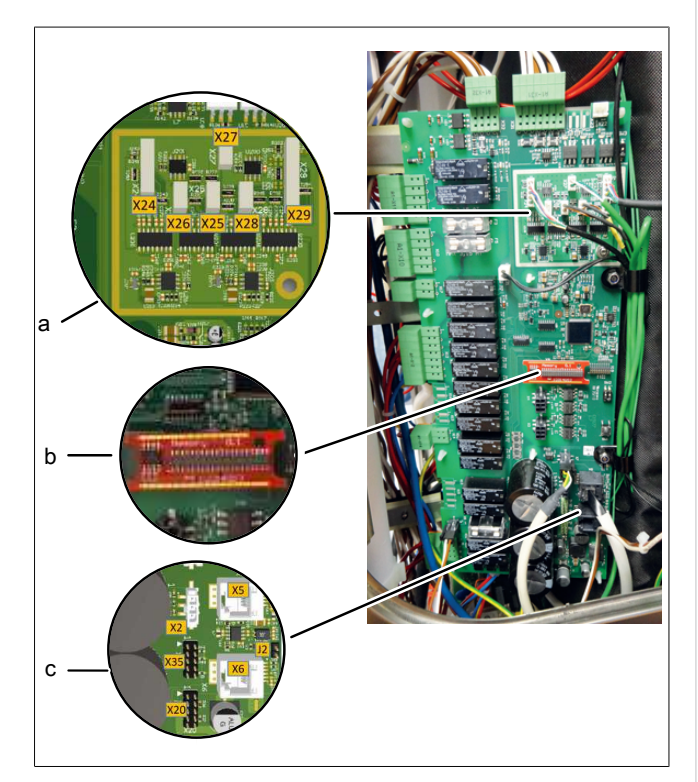

Bild: Steuerplatine (Belegung variiert je nach Ausführung)

- a Temperaturfühleranschlüsse
- b Digitaler Schlüssel
- c Kommunikation Lüftermotor (nicht bei 623)
- X5 Motor M1 (bei 215, 220 obere Kammer)
- X6 Motor M2 (nur bei 215, 220 untere Kammer)
- X24 B1 Kerntemperaturfühler 1
- X25 B2 Garraumfühler 1 (bei 215, 220 obere Kammer)
- X26 B3 Garraumfühler 2 (nur bei 215, 220 untere Kammer)
- X27 B4 Wrasenfühler
- X28 B5 Feuchtefühler
- X29 B6 Sousvidefühler, B7 Kerntemperaturfühler 2 (Option)

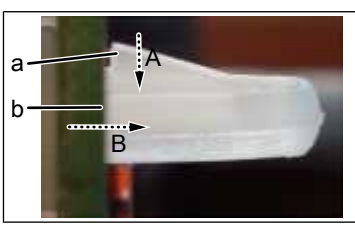

Bild: Entriegelung Kunststoffclip

a Rastung b Kunststoffclip

## Steuerplatine demontieren

- Sämtliche Stecker von der Steuerplatine abziehen.
   Fühlerleitungen und Kommunikationsleitungen gegebenenfalls beschriften.
- → Erdungsschraube und Zugentlastung demontieren.
- → Steuerplatine durch entriegeln der Kunststoffclips demontieren.
- → Digitalen Schlüssel abziehen.

## Steuerplatine montieren

#### INFO

Das Gerät funktioniert nur mit digitalen Schlüssel.

## WARNUNG Fehlfunktion durch falsche Temperaturfühlerbelegung

X25, X26 und X27 haben den identischen Stecker. Korrekte Belegung bei Anschluss sicherstellen.

# WARNUNG Fehlfunktion durch falsche Belegung

Bei 215, 220 Standgeräten die korrekte Zuordnung von Garraumfühler, Lüftermotor und Kommunikation Zündbox (nur bei Gas) beachten.

- $\rightarrow$  Die Montage erfolgt in umgekehrter Reihenfolge.
- → Der digitale Schlüssel ist auf der neuen Steuerplatine aufzustecken.

# Softwareupdate durchführen & Daten wiederherstellen

## Gerät mit Touch Bedienpanel

- → USB Stick einstecken
- → Servicemenü gemäß Beschreibung aufrufen.

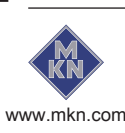

0013404-1AMDE-

- → Feld "Software Update" im linken Menübereich durch wischen auswählen
- $\rightarrow$  Feld "OK" antippen
  - → Den Anweisungen auf dem Bildschirm folgen

### INFO

Das Update kann bis zu 15 Minuten in Anspruch nehmen.

- → Abschließend erscheint eine Bestätigung auf dem Touchscreen
- → Feld "OK" antippen
  - Software → Es erfolgt ein automatischer Neustart der Software

#### INFO

Nach dem Update erscheint möglicherweise ein blauer Bildschirm und die Software startet nicht. In diesem Fall das Gerät ausschalten und wiedereinschalten. In seltenen Fällen wiederholt sich dieses.

#### Daten wiederherstellen

- 1. Servicemenü gemäß Beschreibung aufrufen.
- 2. Feld "Daten wiederherstellen" antippen.
- 3. Feld Bestätigung antippen.
  - ➡ Wiederherstellung der Daten von der SD Karte.
  - → Abschließend erscheint eine Bestätigung auf dem Touchscreen.

4. Feld "OK" antippen.

#### **OEM Einstellungen**

#### Einstellungen laden

#### INFO

Bei Geräten von Kettenkunden kann eine OEM Konfiguration erforderlich sein.

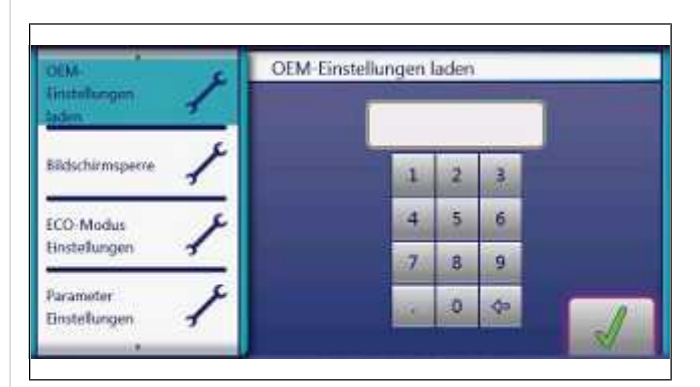

- → Einstellmenü gemäß Beschreibung aufrufen.
- → Seite mit Feld "OEM-Einstellungen laden" im linken Menübereich durch wischen auswählen.
- $\rightarrow$  Feld "OEM-Einstellungen laden" antippen.
- → OEM-Code eingeben und Feld *Bestätigung* antippen.
  - → Daten werden geladen.
- ⇒ Es erfolgt ein automatischer Neustart der Software.

## Gerät mit Classic Bedienpanel

- → Einstellmenü oder Servicemenü aufrufen.
  - → Das Passwort für das Einstellmenü lautet **111**.
- Mit dem linken Drehregler "SFL" Software-Update auswählen.

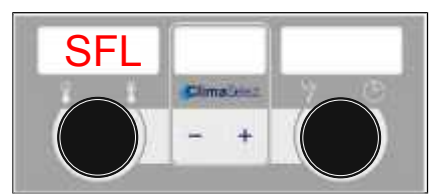

Bild: SFL - Softwareupdate

→ Taste "START STOP" drücken.

- → Das linke Display zeigt "USb" an.
- → Das mittlere Display zeigt "SFL" an.

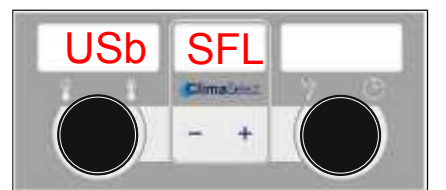

Bild: USB-Stick mit Softwareupdate erkannt

- → Das rechte Display zeigt "no" an wenn kein Update auf dem USB-Stick erkannt wurde.
  - Inhalt von USB-Stick pr
    üfen. Es m
    üssen beide Dateien vorhanden sein.
  - → USB-Stick prüfen.

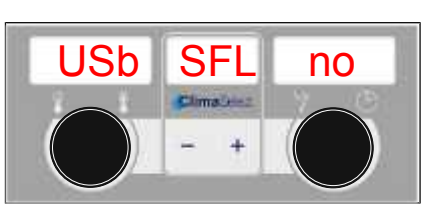

Bild: USB-Stick oder Softwareupdate nicht erkannt

- → Taste "START STOP" für 3 Sekunden drücken.
  - → Update beginnt.
  - → Das mittlere Display zeigt "---" an.

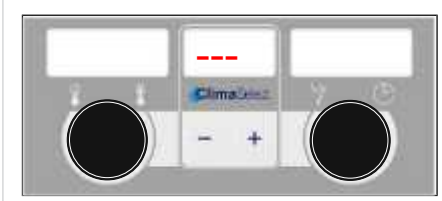

Bild: Softwareupdate aktiv – Gerät nicht ausschalten

## INFO

Das Update kann bis zu 20 Minuten in Anspruch nehmen. Die Software wird mehrmals neu gestartet. Gerät nicht ausschalten.

Abschließend erfolgt ein automatischer Neustart der Software.

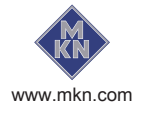